## ISTRUZIONI PER IL CARICAMENTO DEI VERBALI CON PRESA VISIONE E ADESIONE IN BACHECA - DOCENTI

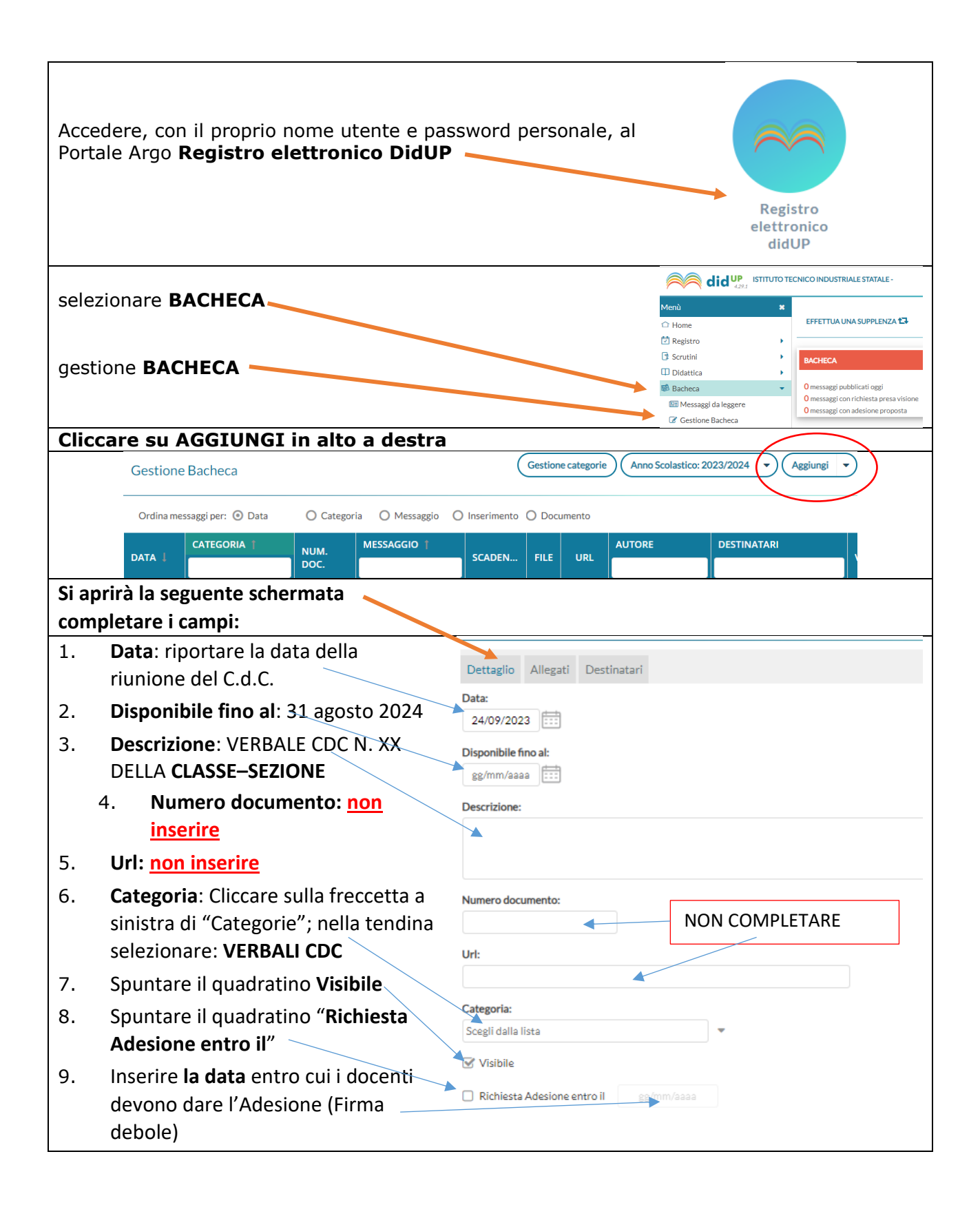

| Aprire la linguetta Allegati in alto e cliccare su Aggiungi                                                                                                    |                                                                                                    |                                                                                                    |
|----------------------------------------------------------------------------------------------------|----------------------------------------------------------------------------------------------------|----------------------------------------------------------------------------------------------------|
| Dettaglio Allegati Destinatari                                                                                                    |                                                                                                    | Agglung                                                                                                    |
| ALLEGATO DESCRIZIONE                                                                                                    | costione allegati                                                                                                    | DATA AZIONI                                                                                                    |
| Cliccare su <b>Sfoglia</b> selezionare <i>il file del</i><br><u>Verbale</u> (in formato PDF) da inserire dal<br>proprio device.<br>Quindi cliccare su <b>Apri</b> ; in descrizione<br>riportare il nome del file caricato (es:<br>Verbale CdC n.1 classe 3AINF) cliccare infine                                                                                                    | Allegato Messaggio Bacheca<br>File:<br>Descrizione:                                                                                                    | Sfoglia_                                                                                                    |
| su <b>Conferma</b> in alto a destra                                                                                                    |                                                                                                    |                                                                                                    |
| nel caso di scrutinio;                                                                                                    |                                                                                                    |                                                                                                    |
| Aprire la linguetta <b>Destinatari</b> in alto, e<br>scegliere la classe a cui si riferiscono il<br>Verbale.                                                                                                    |                                                                                                    |                                                                                                    |
| Selezionare la classe                                                                                                    | Convertient of the second second | CONCO NOUSTRALE STATALE -<br>Scelta Classe  STRUTUMA SCOLANTICA  C IN INFORMATICA  C IN INFORMATICA  C I |
| Dopo aver confermato la classe <b>spuntare</b> il                                                                                                    |                                                                                                    | TECNICO INDUSTRIALE STATALE -                                                                                                    |
| guadratino corrispondente a <b>Docenti</b>                                                                                                    | Menù 1                                                                                                    | e Bacheca                                                                                                    |
| N B · SI PREGA DI FARE MOLTA ATTENZIONE                                                                                                    | ☐ Home ⑦ Registro                                                                                                    |                                                                                                    |
| A OLIESTA EASE, con questa operazione infatti                                                                                                    | 3 Scrutini                                                                                                    | Dettaglio Allegati Destinatari                                                                                                    |
| a QUESTA FASE, con questa operazione infate                                                                                                    | Didattica                                                                                                    | 48IN-ISTITUTO TECNICO INDUSTRIAI E STATAI E "G M ANGIOY                                                                                                    |
|                                                                                                    | Messaggi da leggere                                                                                                    |                                                                                                    |
| selezionata (Docenti del CDC) inibendo la                                                                                                    | Comunicazioni                                                                                                    | Utenti destinatari del messaggio per le classi selezionate                                                                                                    |
| visione a Genitori ed Alunni                                                                                                    | <ul> <li>Orario</li> <li>Stampe</li> </ul>                                                                                                    | Genitori Presa visione Adesione                                                                                                    |
| <i>Spuntare</i> anche i quadratini corrispondenti a                                                                                                    | Servizi Personale                                                                                                    | Presa visione                                                                                                    |
| Presa Visione e Adesione                                                                                                    | Strumenti                                                                                                    | Cocenti C Presa visione C Adesione                                                                                                    |
|                                                                                                    |                                                                                                    |                                                                                                    |
|                                                                                                    |                                                                                                    |                                                                                                    |
| cliccare su <b>Salva</b> in alto a destra; il verbale e il                                                                                                    | tabellone verra                                                                                                    | nno caricati in Bacheca e saranno                                                                                                    |
| visibili ai <b>soli docenti</b> della classe che dov                                                                                                    | ranno prenderr                                                                                                    | ne visione e dare l'adesione.                                                                                                    |
| Menù 🗱 Bacheca                                                                                                    |                                                                                                    | Indietro Salva                                                                                                    |
| C Home Registro Registro Regi |                                                                                                    |                                                                                                    |
| Classi a cui destinare il messaggio                                                                                                    |                                                                                                    |                                                                                                    |
| Didattica                                                                                                    |                                                                                                    |                                                                                                    |
| <ul> <li>Messaggi da leggere</li> <li>Gestione Bacheca</li> </ul>                                                                                                    |                                                                                                    | Scegli                                                                                                    |
| Vtenti destinatari del messaggio per le classi selezionate                                                                                                    |                                                                                                    |                                                                                                    |
| Orario     Genitori     Genitori     Cenitori     Adesione                                                                                                    |                                                                                                    |                                                                                                    |
| 🕈 Servizi Personale                                                                                                    |                                                                                                    |                                                                                                    |
| 🕅 Strumenti 🕨 🗹 Docenti 🐨 Presa visione 🐨 Adesione                                                                                                    |                                                                                                    |                                                                                                    |